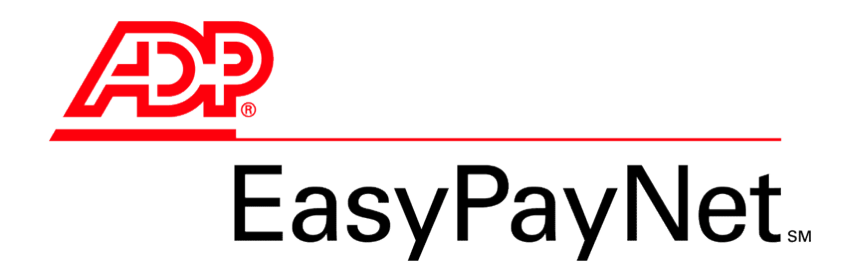

# Additional Wage Information

After an ADP service representative sets up the following earnings categories in the system prior to year-end, you can then report the actual wage data with any remaining 2010 payroll:

- Fringe benefits (e.g., health club membership, personal use of company car)
- Group term life insurance
- Moving expenses
- Uncollected FICA on insurance premiums
- Third party sick pay (a check issued by an insurance agency or state disability program)

## ADP strongly recommends that these wage items be processed with a regular payroll so you can ensure that your employees have adequate pay from which to withhold the taxes, thus relieving you of the potential liability of paying the employees' taxes.

This document contains step-by-step procedures for entering additional wage information into EasyPayNet. It also provides you with an ADP Web site that will give you an explanation of an item's taxability and where the additional wage information appears on employees' W-2s.

✓ Please review the payroll tutorial that is available in the EasyPayNet application. You can access the tutorial by clicking the tutorial link at the bottom of the EasyPayNet Home page.

| Entering additional wage information for employees who are receiving a regular paycheck     | .2 |
|---------------------------------------------------------------------------------------------|----|
| Entering additional wage information for employees who are not receiving a regular paycheck | .3 |
| Entering third party sick pay additional wage information                                   | .5 |
| Definition of additional wage terms                                                         | .6 |
| Explanation of taxability                                                                   | .6 |

# Entering additional wage information for employees who are receiving a regular paycheck

✓ Before you begin the following procedure, be sure to enter any permanent changes to employee information (i.e., name, Social Security number, address, etc.) and edit your payroll schedule.

## To process an additional wage item with a regular paycheck:

- 1. On the EasyPayNet Home page, place the cursor on the **Payroll** tab. A list of options appears.
- 2. Select the Pay Details option. The Pay Details page appears.

| Employees                                                                           |                                                    | Pay                                        | roll                    | Reporting 8            | Printing |                 |  |
|-------------------------------------------------------------------------------------|----------------------------------------------------|--------------------------------------------|-------------------------|------------------------|----------|-----------------|--|
| EMPLOYEE LIST                                                                       | ANDE<br>Next Emplo                                 | ERSON, JASON                               | IL<br>ORE 3             | Status: Act            | ive      | T               |  |
| Active (14)                                                                         | P                                                  | ay Details                                 | Void Check              | Manual Check           | Pre-Ca   | c Check         |  |
| ANDERSON, JASON L<br>ANDERSON, JASON E<br>CASTRO, STEPHANIE<br>GA, TEST<br>IN, TEST | 0014<br>0116<br>0008<br>0125 Salary,<br>0128 Carry | k 1                                        | is confidential. Discus | s with executive conta | ct only. |                 |  |
| JONES, JERRY J                                                                      | 0016 Earn                                          | Ings seci                                  |                         | Taxes                  |          |                 |  |
| LOMAS, DANIEL S                                                                     | 0128 Labo                                          | r                                          | AZ30                    | CITY                   |          | Exempt          |  |
| MS, TEST<br>NELSON, TALON                                                           | 0127 Numi<br>0117 REGI                             | LAR br                                     | 0.00                    | DISAB.                 | Default  | Use Default % 💌 |  |
| ROBIN'S LAWN CARE                                                                   | 0130 O/TI                                          | IME br                                     |                         | EIC                    |          | Exempt          |  |
| SMITH, AMY<br>SMITH, WILL L                                                         | 0123<br>0124 VAC/                                  | ADJ* hr                                    |                         | FED WT                 | Default  | Use Default % 💌 |  |
| THOMAS, JR.                                                                         | 0007 REGI                                          | RT2 hr                                     |                         | OPT                    |          | Exempt          |  |
|                                                                                     | VAC                                                | TON hr                                     |                         | ER OPT                 |          | Exempt          |  |
|                                                                                     | RTC                                                | DT hr                                      |                         | STATE                  | Default  | Use Default % 💌 |  |
|                                                                                     | 1099                                               | 9\$\$ hr                                   |                         |                        | Default  | Use Default % 💌 |  |
|                                                                                     | SALA                                               | RY dol \$                                  | 812.50                  | Deductions             |          |                 |  |
|                                                                                     | FRIN                                               | IG1* dol \$                                |                         | 🗖 SS TIP               |          |                 |  |
|                                                                                     | SICA                                               | ADJ* hr                                    |                         | 🔲 МС ТІР               |          |                 |  |
| the employee to be                                                                  | отн                                                | ER dol *                                   |                         | UNION                  |          |                 |  |
| nd onter the pay data                                                               | SUP                                                | WG dol *                                   |                         | HOSP.                  |          |                 |  |
| and enter the pay data.                                                             |                                                    |                                            | 1                       | MED125                 |          |                 |  |
|                                                                                     | Ci                                                 | reate New Rate                             | 1                       | V IRA                  | Default  | Use Default % 💌 |  |
| Sort:                                                                               |                                                    | : 0.00 Dollars: \$<br>cates a required fie | : 812.50<br>M           |                        |          |                 |  |
| Add A New Employ                                                                    | ree 📕                                              | Save                                       | Undo Change             | 5 Create New           | Check    | Delete Check    |  |

- 3. From the employee list, select the employee for whom you want to add wages.
- **4.** Enter all appropriate pay data for the employee's paycheck. For additional wages, locate the additional wages name in the Earnings name column (e.g., FRING1). Then, in the amount column, enter the dollar amount.
- 5. Review and submit the payroll using your normal routine.

# Entering additional wage information for employees who are not receiving a regular paycheck

Use the Record a Manual Check tab to record additional wage information for employees who are *not* receiving a regular paycheck, i.e., employees who are terminated or employees who need adjustments after the last pay of the year. The wage information will be added to the employees' year-to-date figures and will then be included on their Form W-2.

 $\triangle$  If you have additional wages that apply to year 2010, you must record a manual check prior to the first payroll of 2011.

### To record additional wage information for employees who are not receiving a regular paycheck:

- 1. On the EasyPayNet Home page, place the cursor on the Payroll tab. A list of options appears.
- 2. Select the Manual Check option. The Record a Manual Check page appears.

| EasyPayNet. »                         | Record A Manual Check             | PC SUP          | PORT TE    | ST CLIENT AS20      | B45               | Home Security & U    | ers Switch Accounts | Help | Log O |
|---------------------------------------|-----------------------------------|-----------------|------------|---------------------|-------------------|----------------------|---------------------|------|-------|
| Employees                             | P                                 | ayroll          |            | Reportin            | g & Printing      |                      |                     |      |       |
| EMPLOYEE LIST                         | ANDERSON, JASC<br>Employee 0116 S | ON S<br>ITORE 3 |            | Status:             | Active            | •                    |                     |      |       |
| Active (12)                           | Pay Details                       | Void Chec       | <          | Manual Check        | Pre-              | Calc Check           |                     |      |       |
| ANDERSON, JASON L 001-                | 4                                 | Th              | s will pot | oroduce a live che  | Paycher           | k Calculator         |                     |      |       |
| ANDERSON, JASON S 011                 | 5                                 |                 |            | produce a line cite | an <u>ruyenee</u> | <u>ar curcurator</u> |                     |      |       |
| CASTRO, STEPHANIE 000:<br>GA TEST 012 | B Check - (new)                   |                 |            |                     |                   |                      |                     |      |       |
| IN, TEST 012                          | \$0.00                            |                 |            |                     |                   |                      |                     |      |       |
| JONES, JERRY J 001                    | 6                                 |                 |            |                     |                   |                      |                     |      |       |
| LA, TEST 012                          | Selected Check                    |                 | Li         | abor Distribut      | ion               | New Labor Number     |                     |      |       |
| LOMAS, DANIEL S U12<br>MS. TEST 012   | 7                                 |                 |            | 1                   |                   |                      |                     |      |       |
| NELSON, TALON 011                     | 7 Check Number 🕨                  |                 | 1. 1       | •                   |                   |                      |                     |      |       |
| ROBIN'S LAWN CARE 013                 |                                   |                 | 6          | abor Number         |                   |                      |                     |      |       |
| SMITH, AMY 012:                       | 3 Net Pay                         | \$ 0,00         | A          | ssociated Hours     |                   | 0.00                 |                     |      |       |
|                                       |                                   |                 | A          | ssociated Net Pa    | y                 | \$ 0.00              |                     |      |       |
|                                       |                                   |                 |            |                     |                   |                      |                     |      |       |
|                                       | Earnings                          |                 | _          |                     | Withhold          | linas                |                     |      |       |
|                                       | REGLAR                            | hours           | \$         | dollars             | Taxes             |                      |                     |      |       |
|                                       | O/TIME                            | hours           | \$         | dollars             | FICA              | \$                   |                     |      |       |
|                                       | VACTON                            | hours           | \$         | dollars             | OPT               | \$                   |                     |      |       |
|                                       | SICK                              | hours           | \$         | dollars             | CITY              | \$                   |                     |      |       |
|                                       | RTOT                              | hours           | \$         | dollars             | FED WT            | \$                   |                     |      |       |
|                                       | REGRT2                            | hours           | \$         | dollars             | EIC               | \$                   |                     |      |       |
|                                       | SALARY                            | hours           | \$         | dollars             | DISAB.            | \$                   |                     |      |       |
|                                       | OTHER                             | hours           | \$         | dollars             | STATE             | \$                   |                     |      |       |
|                                       | VACADJ*                           | hours           | \$         | dollars             | Deduction         | 5                    |                     |      |       |
|                                       | SICADJ*                           | hours           | \$         | dollars             | MED125            | \$                   |                     |      |       |
|                                       | BONUS1                            | hours           | \$         | dollars             | INTRST            | \$                   |                     |      |       |
|                                       | SDGSAL                            | hours           | \$         | dollars             | IRA               | \$                   |                     |      |       |
|                                       | 1099\$\$                          | hours           | \$         | dollars             | 10%PEN            | \$                   |                     |      |       |
|                                       | SUP WG                            | hours           | \$         | dollars             | VACACR            | \$                   |                     |      |       |
|                                       |                                   |                 |            |                     | MISC.             | \$                   |                     |      |       |
|                                       | * Earning not paid                |                 |            |                     | GRBAL             | \$                   |                     |      |       |
|                                       |                                   |                 |            |                     | UNION             | \$                   |                     |      |       |
|                                       |                                   |                 |            |                     | HOSP.             | \$                   |                     |      |       |
|                                       |                                   |                 |            |                     | GARNOS            | \$                   |                     |      |       |
|                                       |                                   |                 |            |                     | PRVDBT            | \$                   |                     |      |       |
|                                       |                                   |                 |            |                     | NQPD              | \$                   |                     |      |       |
|                                       |                                   |                 |            |                     | SS TIP            | \$                   |                     |      |       |
|                                       |                                   |                 |            |                     | MC TIP            | \$                   |                     |      |       |
|                                       |                                   |                 |            |                     |                   |                      |                     |      |       |
| Sort:                                 | 6                                 |                 |            |                     |                   |                      |                     |      |       |
| Add A New Employee                    | Save                              | Undo Chan       | aes        | Create New Ch       | eck D             | elete Check          |                     |      |       |
|                                       |                                   |                 | Mar        |                     |                   |                      |                     |      |       |

- 3. From the employee list, select the employee for whom you want to add wages.
- 4. If you do not want to use Paycheck Calculator, locate the additional wage name in the Earnings column. Then, in the dollars column, enter the dollar amount. Finally, complete the Check Number field. Use the prefix "A" to identify this type of check. For example, for the first manual check, type A1. Next, go to step 7.

– OR –

If you wish to use Paycheck Calculator, click the Paycheck Calculator link and go to step 5.

**5.** On the Paycheck Calculator page, select either **Calculate Net Pay** or **Calculate Gross Pay**. The withholding amounts are automatically calculated based on the employee's withholding and deductions setup.

Click **Record a Manual Check from Results**. You are prompted to confirm that you want to proceed.

Click **OK**. The Record a Manual Check page appears. Earnings are assigned to the Other category. You can change the earnings category, if desired.

- 6. Complete the Check Number field.
- 7. Repeat steps 3 through 5 for additional employees.
- **8.** Continue with your normal processing routine.

# Entering third party sick pay additional wage information

Use the 3rd Party Sick Payment page to record amounts from a check issued by an insurance agency or state disability program. This is necessary so employer taxes can be paid.

#### To record additional wage information that is third party sick pay:

- 1. On the EasyPayNet Home page, place the cursor on the Payroll tab. A list of options appears.
- 2. Select the Third Party Sick Payment option. The 3rd Party Sick Payment page appears.

| ADP EasyPayNet. » 3rd                                                                                                    | Party Sick Payment                                                                                           | PC SUPPORT TE  | ST CLIENT AS20 - B45                         | Home        | Security & Users | Switch Accounts | Help Log Out |
|----------------------------------------------------------------------------------------------------|----------------------------------------------------------------------------------------------------|----------------|----------------------------------------------|-------------|------------------|-----------------|--------------|
| Employees                                                                                                    | Payroll                                                                                                    |                | Reporting & Printi                           | ng          |                  |                 |              |
| Employees EMPLOYEE LIST Prev Tos Bottom Next Active (14) ADDERSON, JASON L 0014 ANDERSON, JASON S 0115 GA, TEST 0125 IN, TEST 0125 IN, TEST 0125 IN, TEST 0125 IN, TEST 0125 IN, TEST 0125 MS, TEST 0127 RLEON, TALON 0117 RUEJN'S LAWN CARE 0130 SMITH, AWN 0123 SMITH, WILL U 0124 THOMAS, JR, 0007 | Payroll<br>ANDERSON, JASON L<br>Employee 0014 STORE 3<br>Check 1<br>Earnings<br>Third Party Sick Pay Earning | Status: Active | Taxes<br>Federal<br>Social Security/Medicare | ₽<br>₽<br>₽ |                  |                 |              |
| Sort:                                                                                                    | • indicates a required field                                                                                 |                |                                              |             |                  |                 |              |
| Add A New Employee                                                                                                    | Save                                                                                                    | Undo Chan      | ges Create Nes                               | w Check     | Delete Chec      | k               |              |

- 3. From the employee list, select the employee for whom you want to add wages.
- **4.** Using the statement from the insurance agency, in the Third Party Sick Pay Earning field, type the total gross amount of third party sick pay earnings.
  - ✓ If a portion of the third party sick pay was entered previously, enter only the additional amount not reported to date.
- **5.** In the Taxes section, type the dollar amount of federal taxes and FICA paid on the third party sick pay earnings.
- 6. Continue with your normal processing routine.

# Definition of additional wage terms

For definitions of additional wage terms, access this Web site:

http://complianceconnection.adp.com/Glossary.aspx

The following page appears.

|                                                               | JSINESS BEHIND BUSINESS*                                                                                                    | rs   Investors 📑 🔮 Change Country 💽   |
|---------------------------------------------------------------|----------------------------------------------------------------------------------------------------|---------------------------------------|
| PRODUCTS                                                      | & SOLUTIONS TOOLS & RESOURCES PARTNERS MEDIA CENTER AB                                                                                                    | SEARCH                                |
|                                                               |                                                                                                    |                                       |
| Tools & Resources                                             |                                                                                                    |                                       |
| Go Back To: Home / Tools & Resource                           | es / Compliance Connection /                                                                                                    | BOOKMARK 🚖 EMAIL 🔛 PRINT 🖨            |
| CALCULATORS AND TOOLS →                                       | Tools &                                                                                                    |                                       |
|                                                               | Resources                                                                                                    |                                       |
| HEALTH CARE REFORM                                            |                                                                                                    | 1934                                  |
| WHITE PAPERS, CASE STUDIES                                    |                                                                                                    |                                       |
|                                                               | Glossary                                                                                                    |                                       |
| City Tax Locator     Client Setup Resource     FAQ            | Confused about a specific term or acronym? Solve the mysteries of ter<br>with this informative resource. Updated regularly with industry-specific v<br>and concepts, the Glossary provides easy-to-understand definitions of t                                                                                                    | minology<br>vocabulary<br>tax-related |
| <ul> <li>Glossary</li> <li>Federal Taxes</li> </ul>           | terms.                                                                                                    |                                       |
| Forms Download                                                |                                                                                                    | Follow the directions to              |
| <ul> <li>NEW - Int'I ACH Transaction<br/>(IAT)</li> </ul>     | Search for a term                                                                                                    | find your wage                        |
| ▶ Calendars                                                   |                                                                                                    | category.                             |
| <ul> <li>Military Spouses Residency<br/>Relief Act</li> </ul> | In All Categories                                                                                                    |                                       |
| New Hire Reporting                                            |                                                                                                    |                                       |
| Newsletters                                                   | VIDICIDICITION NUMBER NUMBER OF CONTRACTOR VIDICITIES (CONTRACTOR CONTRACTOR CONTRA |                                       |
| Payroll Resources                                             |                                                                                                    |                                       |
| State Taxes                                                   | Results:<br>ABA/Trans Code A nine-digit numeric code created by the American Bankers Ass                                                                                                    | sociation that                        |

# **Explanation of taxability**

For explanations of the taxability of many types of additional wages and where the data appears on Form W-2, access this Web site:

http://complianceconnection.adp.com/Toolbox/PayrollResources.aspx.

The Payroll Resources page appears. See the next page.

#### **Payroll Resources page**

|                                                                                                    | Product Login Contact Us Careers                                                                                                    | Investors                                   | Change Country                                                                                                    |
|----------------------------------------------------------------------------------------------------|----------------------------------------------------------------------------------------------------|---------------------------------------------|----------------------------------------------------------------------------------------------------|
|                                                                                                    | BUSINESS BEHIND BUSINESS*                                                                                                    |                                             | Change Country                                                                                                    |
| PRODUCT                                                                                                    | TS & SOLUTIONS TOOLS & RESOURCES PARTNERS MEDIA CENTER ABO                                                                                                    | OUT ADP                                     | SEARCH                                                                                                    |
| Tools & Resources                                                                                                    |                                                                                                    |                                             |                                                                                                    |
| Go Back To: Home / Tools & Resol                                                                                         | arces / Compliance Connection /                                                                                                    | BOOKMAR                                     | RK 🚖 EMAIL 🔤 PRINT 🖨                                                                                                    |
| CALCULATORS AND TOOLS > HIRE ACT > ECONOMIC STIMULUS PLAN > HEALTH CARE REFORM > WHITE PAPERS, CASE STUDIES, & MAGAZINES | Tools & Resources                                                                                                    |                                             | Contact Us<br>• Contact ADP<br>Tax & Financial<br>Services<br>• Contact ADP<br>Unemployment<br>Compensation<br>Services<br>• Get a Payroll Price |
| COMPLIANCE CONNECTION -                                                                                                  | Payroll Resources                                                                                                    |                                             | Quote<br>Call 1.800.CALL.ADP,                                                                                                    |
| Client Setup Resource     FAQ                                                                                            | Handling all facets of payroll processing can be quite a chore—especially<br>with the task of remembering tax-filing deadlines or staying up-to-date<br>payroll requirements. Be unburdened! Use ADP's payroll resources to he | when faced<br>on important<br>elp with your | ext. 411<br>Find the ADP products and<br>services that best fit your<br>company's needs.                                                         |
| Glossary     Federal Taxes                                                                                               | payroll-related issues. These resources offer valuable information that v                                                                                                    | will help you                               | # of Employees:                                                                                                    |
| Forms Download     NEW - Int'l ACH Transaction                                                                           | report timely and accurately.<br>Peace Of Mind At Your Fingertips                                                                                                    | Click Fed                                   | eral Taxes to                                                                                                    |
| (IAT)<br>► Calendars<br>► Military Spouses Residency                                                                     | Payroll Taxability<br>Determine if payroll features such as third-party sick pay and group term life insurance                                                                                                    | informatio                                  | on.                                                                                                    |
| Relief Act                                                                                                    | tax.                                                                                                    |                                             |                                                                                                    |
| New Hire Reporting     Newsletters                                                                                       | Pavroll Reporting Forms<br>Review the filing due dates and descriptions of important federal reporting forms.                                                                                                    | Click Pay                                   | vroll Taxability to                                                                                                    |
| → Payroll Resources<br>Payroll Reporting Forms                                                                           | Tipped Employees                                                                                                    | specific p                                  | e the taxability of ayroll features.                                                                                                    |

## W-2 Taxable Wages page

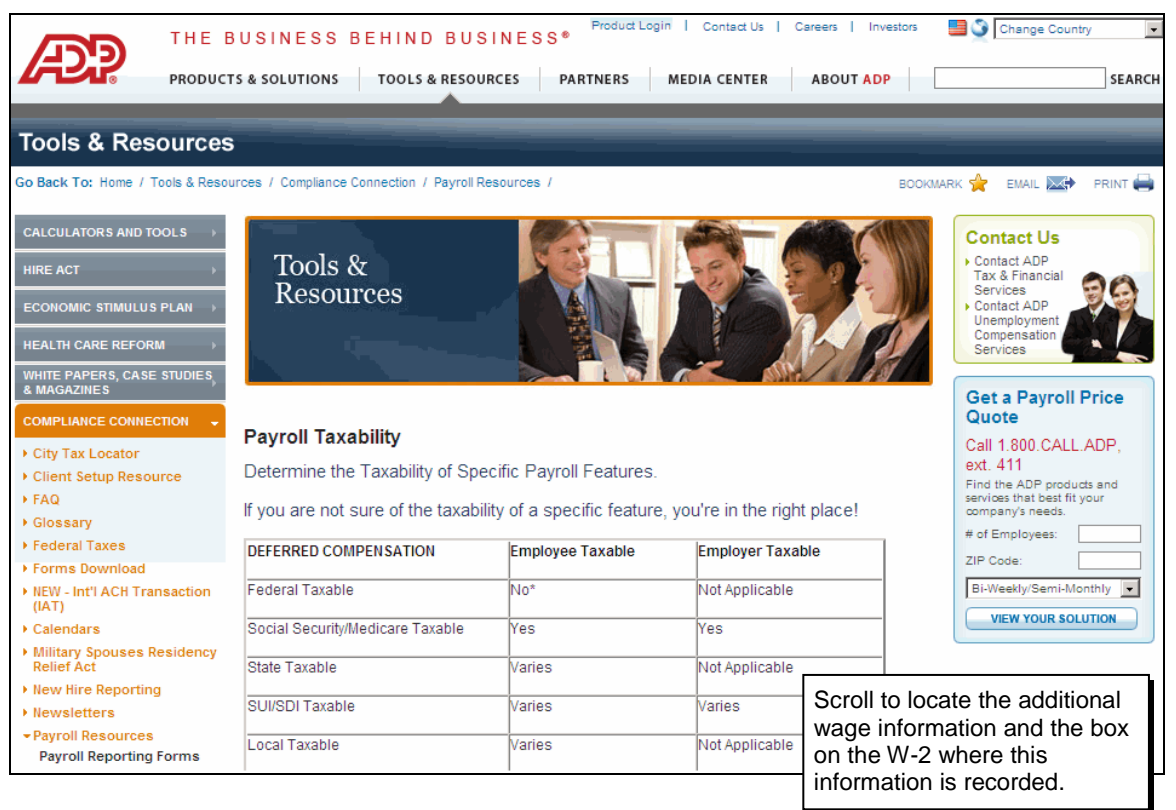